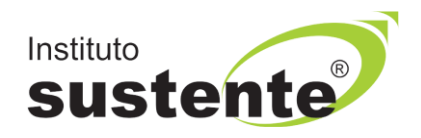

## LEIA COM ATENÇÃO

#### INSTRUÇÕES PARA ENTRADA NA SALA VIRTUAL DE REALIZAÇÃO DA PROVA

Ao longo de toda a PROVA, você estará sendo monitorado com a gravação da tela de execução da sua prova (gravação em tempo real de abas acessadas e repostas marcadas), bem como o vídeo da câmera e som ambiente do candidato. Não use extensões de tela (outro monitor) para a execução da PROVA.

Para iniciar a sua avaliação é necessário possuir boa conexão com a internet, e estar com sua câmera e microfones **em perfeito funcionamento.** Recomendamos que faça o teste de conexão de sua webcam através do link <u>https://pt.webcamtests.com/</u> ou outro site com função similar, a fim de que possa realizar os ajustes em seu equipamento **A TEMPO DE INICIAR A PROVA**, caso o teste acuse que há algum problema.

Datas e horários:

22/03/2024 -> Data da Prova

14h -----> Será liberado o caderno de provas.

Acessar a plataforma do Instituto SUSTENTE, através de seu CPF e Senha, clicar na ABA CONCURSOS e em seguida PORTAL DO CANDIDATO, identifique a Seleção em Andamento, que você está inscrito, e ao lado direito da tela verifique a opção "SALA VIRTUAL E PROVA".

Ao acessar o endereço <u>www.sustente.org.br</u> siga a sequência de telas abaixo:

#### Selecione "CONCURSOS", conforme MODELO TELA 01:

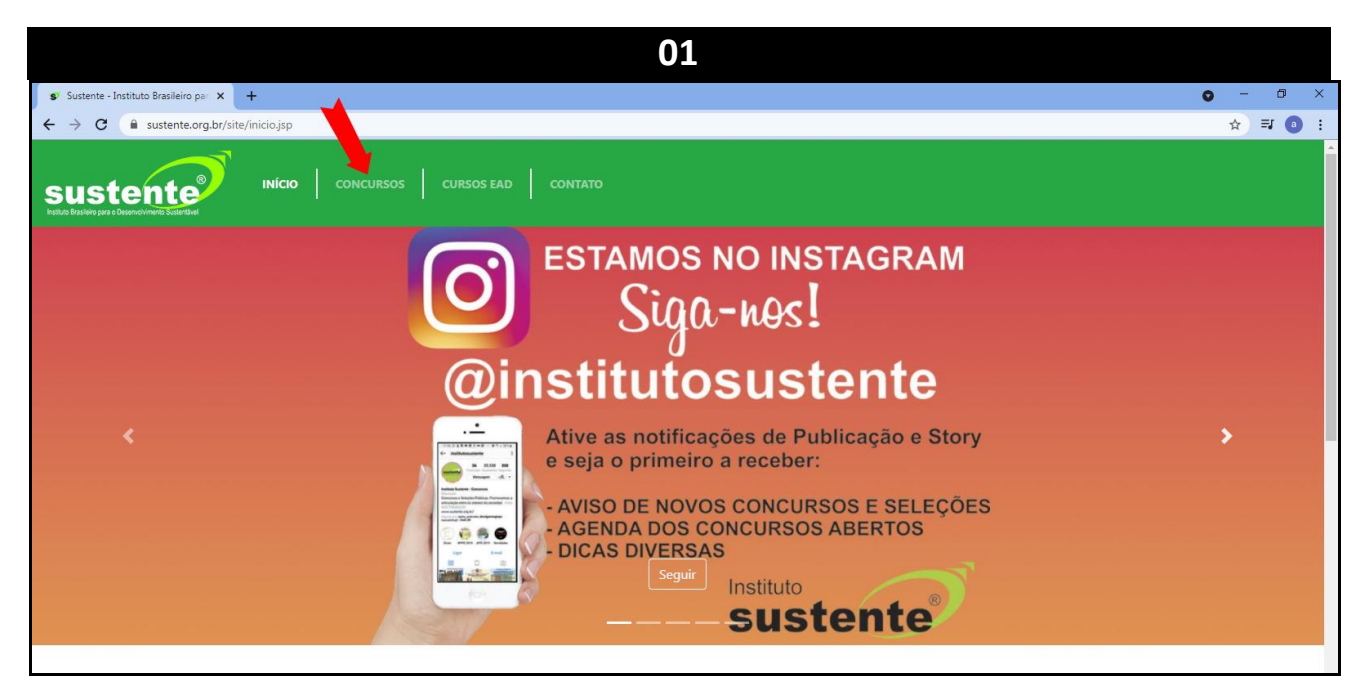

Selecione "PORTAL DO CANDIDATO", conforme MODELO TELA 02:

|                                                      | 02                                                |                                                                      |
|------------------------------------------------------|---------------------------------------------------|----------------------------------------------------------------------|
| 💕 Sustente - Instituto Brasileiro par 🗙 🕂            |                                                   | <b>o</b> – a                                                         |
| ← → C                                                |                                                   | ☆ ₹ 3                                                                |
|                                                      | CURSOS EAD CONTATO                                |                                                                      |
| (                                                    | Concursos e Sele<br>Inicio / Concursos e Seleções | eções                                                                |
|                                                      | 20 PORTAL DO CANDIDATO                            |                                                                      |
| Em aberto                                            | Em andamento                                      | Encerrado                                                            |
| Seleção Pública Justiça Federal em Pernambuco - 2021 | Seleção Pública para Estágio TCE-PE 2021          | Prefeitura de Feira Nova - Secretaria Municipal de Saúde - FMS       |
|                                                      |                                                   | Seleção Pública Procuradoria Geral do Estado PGE 2020                |
|                                                      |                                                   | Seleção Pública Ministério Público de Pernambuco / PEUD - 2020       |
|                                                      |                                                   | Seleção Pública Defensoria Pública do Estado de Pernambuco -<br>2019 |
|                                                      |                                                   | Concurso Público Câmara de Igarassu 2019                             |
|                                                      |                                                   |                                                                      |

Insira seus dados, conforme MODELO TELA 03:

| 😵 Sustente - Instituto Brasileiro par 🗙 🕂            |                                                                                                    | • - 0 ×                                                              |
|------------------------------------------------------|----------------------------------------------------------------------------------------------------|----------------------------------------------------------------------|
| ← → C      sustente.org.br/site/concurso             |                                                                                                    | ☆ ₹ 0 :                                                              |
|                                                      | CURS Acesso ambiente do candidato<br>CPF<br>Senha<br>Enviar senha para meu e-mail cadastrado<br>Gerar nova senha | ×<br>bes                                                             |
|                                                      | Fechar Acessar Ambi                                                                                              | iente                                                                |
| Em aberto                                            | Em andamento                                                                                                    | Encerrado                                                            |
| Seleção Pública Justiça Federal em Pernambuco - 2021 | Seleção Pública para Estágio TCE-PE 2021                                                                         | Prefeitura de Feira Nova - Secretaria Municipal de Saúde - FMS       |
|                                                      |                                                                                                    | Seleção Pública Procuradoria Geral do Estado PGE 2020                |
|                                                      |                                                                                                    | Seleção Pública Ministério Público de Pernambuco / PEUD - 2020       |
|                                                      |                                                                                                    | Seleção Pública Defensoria Pública do Estado de Pernambuco -<br>2019 |
|                                                      |                                                                                                    | Concurso Público Câmara de Igarassu 2019                             |

03

|      |         |                   |                          |                          | 04                                           |                   |          |                                                          |  |
|------|---------|-------------------|--------------------------|--------------------------|----------------------------------------------|-------------------|----------|----------------------------------------------------------|--|
| SUS  | ste     | nte               |                          |                          |                                              |                   |          | Acessando como                                           |  |
| Home | Concurs | sos Solicit       | ações Recurs             | os de Provas Sair        |                                              |                   |          |                                                          |  |
| _    |         | Inscri            | ções Dis                 | sponíveis                |                                              |                   |          | Horário do servidor: 22/05/2022 13:03                    |  |
|      |         | CONCURSO          |                          | DATA MÁXIMA DE INSCRIÇÃO |                                              | DATA DA PROVA     |          | INSCREVER                                                |  |
|      |         | Minha<br>Em andam | as Inscrie               | ções                     | Acesse a Seleção que v<br>estará concorrendo | ocê               |          |                                                          |  |
|      |         | NÚMERO            | INSCRIÇÃO                |                          |                                              | DATA DE INSCRIÇÃO | SITUAÇÃO | AÇÕES                                                    |  |
|      |         | 100               | Seleção Pública<br>De: 1 | D até                    |                                              | /2022 10:07       | Isento   | MENSAGENS<br>EDITAL E DOCUMENTOS<br>Sala Virtual e Prova |  |

04

Leia as instruções que constam na tela em sala virtual MODELO TELA 05 E 06.

|                                                                                  | 05                                                                                                    |
|----------------------------------------------------------------------------------|----------------------------------------------------------------------------------------------------|
| ster                                                                             | INÍCIO A                                                                                                    |
| nício                                                                            |                                                                                                    |
| PROV                                                                             |                                                                                                    |
| Datas e                                                                          | Horários:                                                                                                    |
| <ul> <li>Da</li> <li>Ho</li> <li>pa</li> <li>Ho</li> <li>O</li> <li>A</li> </ul> | ta da Prova: 08/09/2021<br>γra de liberação da SALA VIRTUAL: 11h (três horas antes do início da prova) Recomendamos que acesse a sala virutal com antecedência para que leia as instruções e orientações<br>rra realização da prova.<br>ora de Início da prova: 14h<br><mark>3SERVΑÇÃO:</mark> Após 14h, não será permitido acesso de nenhum candidato à prova<br>Prova terá duração máxima de 3h (três horas). |
| Quanto<br>a. Ce                                                                  | ao ambiente e posicionamento no dia da prova<br>ertifique-se que não possui objetos ou aparelhos eletrônicos na visão da câmera (como calculadoras, espelhos, quadros, celulares, ar condicionado, entre outros).                                                                                                    |
| b. <b>R</b> e                                                                    | salize a prova modelo em um local com fundo liso (para que não seja identificada a presença de objetos que possam prejudicar a leitura da câmera).                                                                                                    |
| c. <b>O</b>                                                                      | ambiente deverá estar devidamente iluminado e silencioso, durante a realização da prova.                                                                                                    |
| d. Ná<br>câ                                                                      | io saia da visão da câmera, mantenha seu rosto centralizado na mesma posição que foi capturada sua foto inicial (permaneça concentrado em sua prova, sem desviar o rosto o<br>imera).                                                                                                    |
| e. <b>É</b>                                                                      | proibido a presença de outras pessoas, durante a realização da prova. Esse caso excetua-se aos candidatos com solicitações deferidas em consonância com o subitem 4.2 deste Edital.                                                                                                    |
|                                                                                  | io utilize aparelho celular ou outros equipamentos eletrônicos, durante a realização da prova, conforme especificados no subitem 7.16 deste Edital.                                                                                                    |
| f. Ná                                                                            |                                                                                                    |

| (4) WhatsApp                                          | × 🔊 INSTITUTO SUSTENTE × +              | • - • ×              |
|-------------------------------------------------------|-----------------------------------------|----------------------|
| ightarrow $ ightarrow$ $ ightarrow$ $ ightarrow$ sust | tente.fabricadeprovas.com.br            | ☆ 3 :                |
| stituto                                               |                                         | INÍCIO 🌲 😩 CANDIDATO |
| Início                                                |                                         |                      |
|                                                       |                                         |                      |
|                                                       |                                         |                      |
| PROVA                                                 |                                         |                      |
| PROVA<br>Bem-vindo(a) ao p                            | processo seletivo.                      |                      |
| PROVA<br>Bem-vindo(a) ao p<br>Você já pode com        | processo seletivo.<br>neçar esta prova. |                      |
| PROVA<br>Bem-vindo(a) ao p<br>Você já pode com        | processo seletivo.<br>neçar esta prova. |                      |

#### Para iniciar a prova, siga as instruções em tela, conforme sequência abaixo.

|                                  |                                                                                                    | Clicar fora ou sair da página da prova.                                                                                                    | -             |
|----------------------------------|----------------------------------------------------------------------------------------------------|----------------------------------------------------------------------------------------------------|---------------|
|                                  | Atenção                                                                                                    |                                                                                                    | × xa resoluçi |
|                                  | Prezado (a) avaliado (a), para execução da avaliação é necessário que você conceda ace<br>comparando o seu rosto com o documento oficial que consta em seu cadastro. Caso algu<br>houver qualquer tentativa de falsificar ou manipular o processo de identificação, medidas<br>variar:                                            | esso à sua câmera, a fim de que o sistema de provas faça o reconhecimento facial<br>im avaliado seja flagrado fazendo, ou tentando fazer a prova no lugar de outra pessoa, ou se<br>disciplinares serão aplicadas. Dependendo da gravidade do caso, as consequências podem        | iosidade qu   |
|                                  | Anulação da prova: Caso seja comprovada a substituição ou tentativa de falsificação da<br>avaliação ou certificação;                                                                                                    | identidade, a prova do avaliado será anulada, sendo considerada inválida para fins de                                                                                                    |               |
|                                  | Impedimento de participar de futuras avaliações: Avaliados que forem pegos em ativio<br>periodo determinado;                                                                                                    | dades fraudulentas poderão ser impedidos de realizar qualquer outra prova ou exame por um                                                                                                    |               |
|                                  | Dependendo das políticas e normas da instituição ou órgão responsável pelas avaliações<br>suspensões temporárias ou até mesmo a exclusão definitiva do sistema de avaliaçã                                                                                                    | , medidas disciplinares mais severas podem ser aplicadas, como <b>advertências formais,</b><br>o;                                                                                                    |               |
|                                  | Responsabilização legal: É importante ressaltar que a falsa identidade é uma infração le<br>outro avaliado pode resultar em processo criminal e punição prevista na legislação, em cr                                                                                                    | egal, sujeita a sanções de acordo com legislação vigente. Portanto, fazer a prova no lugar de<br>onsonância com o que preconiza o Código Penal brasileiro:                                                                                                    |               |
| STED                             | Falsa identidade                                                                                                    |                                                                                                    |               |
| ção:O pr<br>VA ENCI<br>prova tes | Art. 307. Atribuir-se ou atribuir a terceiro falsa identidade para obter vantagem, em proveil<br>ou multa, se o fato não constitui elemento de crime mais grave. Art. 308. Usar, como próp<br>identidade alheia ou ceder a outrem, para que dele se utilize, documento dessa natureza,<br>constitui elemento de crime mais grave. | to próprio ou alheio, ou para causar dano a outrem: Pena: detenção, de três meses a um ano,<br>rio, passaporte, título de eleitor, cademeta de reservista ou qualquer documento de<br>próprio ou de terceiro: Pena: detenção, de quatro meses a dois anos, e multa, se o fato não |               |
|                                  |                                                                                                    |                                                                                                    |               |

#### **IMPORTANTE:**

Após clicar em "estou ciente, e desejo prosseguir", em seguida clique em "Iniciar monitoramento".

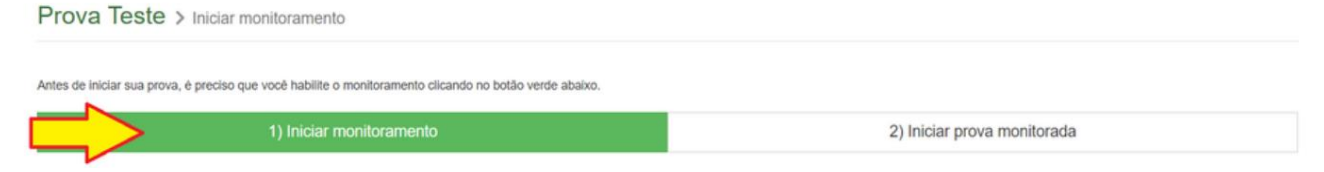

Você chegou à tela na qual o sistema vai solicitar acesso à sua câmera, microfone e tela. Clique em "iniciar monitoramento, e aguarde alguns segundos. O sistema vai abrir um "pop-up" solicitando a liberação do microfone e câmera do seu computador. Clique em **permitir o acesso**.

É obrigatório liberar acesso à câmera e ao microfone para que possa iniciar a prova.

| Image: Second provide a second provide a se |                         |
|----------------------------------------------------------------------------------------------------|-------------------------|
| 1) Iniciar monitoramento                                                                                                    | 2) Iniciar prova monito |

Aguarde alguns segundos, e selecione, obrigatoriamente "INICIAR MONITORAMENTO", conforme MODELO TELA 07.

07

| stente                                   |                                                                  | INCIO 🔱 🛓 E                 |
|------------------------------------------|------------------------------------------------------------------|-----------------------------|
| PROVA                                    | > Iniciar monitoramento                                          |                             |
| Antes de iniciar sua prova, é preciso qu | ue você habilite o monitoramento clicando no botão verde abaixo. |                             |
|                                          | 1) Iniciar monitoramento                                         | 2) Iniciar prova monitorada |
| É obrigatório liberar acesso à câmer     | a e ao microfone para que possa iniciar a prova.                 |                             |
|                                          |                                                                  |                             |
|                                          |                                                                  |                             |
|                                          |                                                                  |                             |

Selecione obrigatoriamente em sequência, conforme modelo 08, e conceda acesso à sua tela (conceda permissão à tela toda (*Tela Cheia ou Ecrã Inteiro*) e não apenas a uma aba em específica).

**Importante:** Selecione a janela correspondente ao <u>Sistema de Povas</u>, e feche qualquer outra janela ou app que esteja aberto em seu computador.

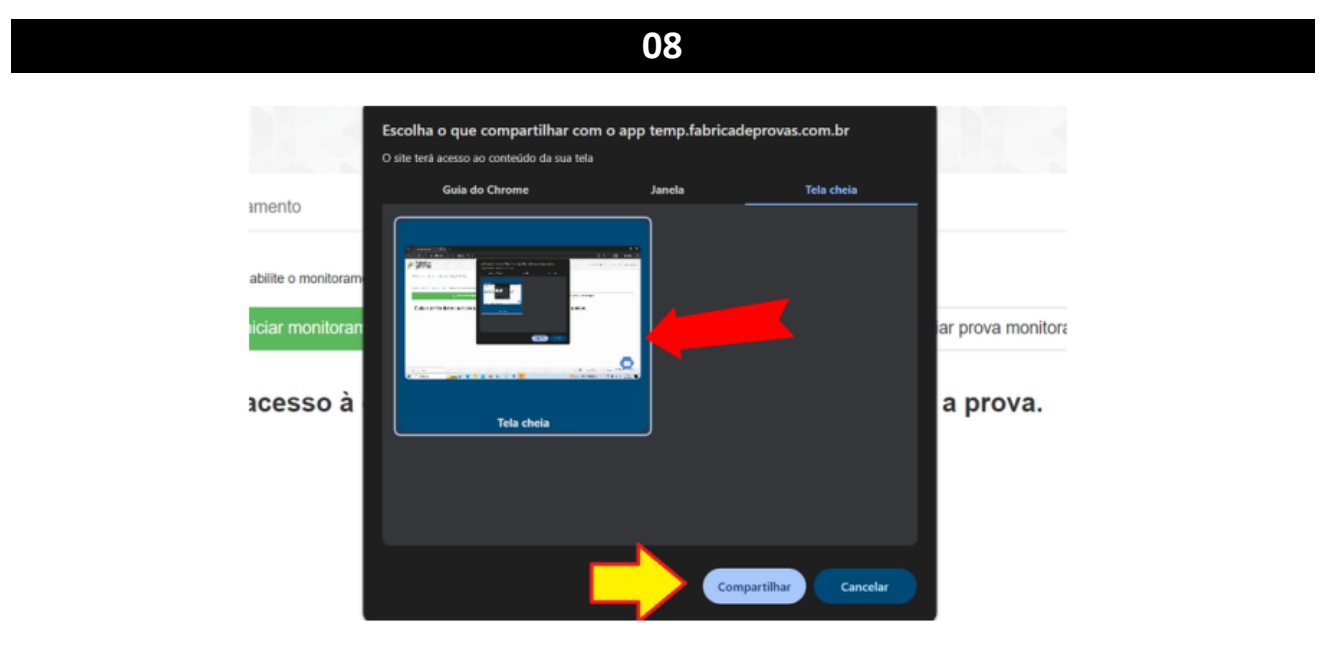

#### Selecione "INICAR PROVA MONITORADA", conforme MODELO TELA 09:

| 09                                                                                   |      |                             |  |  |  |
|--------------------------------------------------------------------------------------|------|-----------------------------|--|--|--|
| ustente                                                                              | 8383 | NICIO 🌲 🌲 EVIS              |  |  |  |
| PROVA                                                                                |      |                             |  |  |  |
| Para iniciar sua prova, clique no botão verde abaixo.                                |      |                             |  |  |  |
| 1) Iniciar monitoramento                                                             |      | 2) Iniciar prova monitorada |  |  |  |
| É obrigatório liberar acesso à câmera e ao microfone para que possa iniciar a prova. |      |                             |  |  |  |
|                                                                                      |      |                             |  |  |  |

Confira se a sua <u>tela de acesso ao sistema</u> de provas está sendo corretamente compartilhada, e se o <u>seu</u> <u>rosto</u> está sendo nitidamente gravado, conforme **MODELO TELA 10:** 

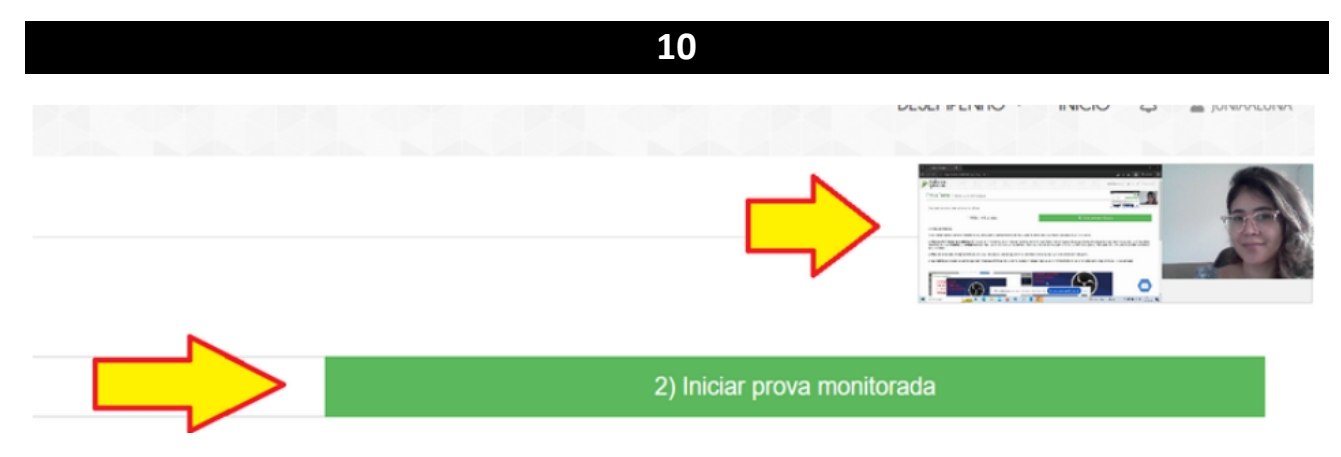

> Se o seu rosto não estiver sendo gravado considere as seguintes opções para solucionar o incidente:

a) Verifique se a sua câmera está sendo utilizada por algum app que está aberto em seu computador, e feche todos os programas ou abas abertas, deixando apenas a janela do sistema de provas;

b) Verifique se o protetor de webcam está fechado ou se há algum outro objeto que impeça a gravação da câmera, adesivos ou qualquer outro objeto impedindo que sua imagem seja capturada;

c) Verifique se há alguma ferramenta de gravação de tela, streaming ou qualquer outro tipo de programa que tenha o controle/acesso da sua câmera/microfone, tais como:

- OBS Studio;
- Streamlabs;
- Xsplit Gamecaster;
- Nvidia;
- Lightstream, etc.

# Providencie a desinstalação imediata da ferramenta, para execução da prova e reinicie o processo ou utilize outro equipamento para realizar sua prova.

Certifique-se de que ao longo de toda a avaliação o seu rosto esteja visível e sendo gravado pela câmera (normalmente as câmeras ficam com a luz acesa enquanto está gravando), pois, caso o sistema tente validar o seu rosto em algum momento da prova e detecte que o acesso à imagem da câmera foi suprimido ou, por algum motivo, não consiga identificá-lo, a prova será interrompida e poderá ser anulada. Mantenha a permissão de acesso a sua câmera, microfone e tela ao longo de toda a avaliação. Se você clicar em "parar compartilhamento" ou realizar qualquer ação que impacte essa funcionalidade, sua prova será interrompida e poderá ser anulada.

#### Você iniciará o Reconhecimento Facial, leia as instruções abaixo:

#### O sistema de provas não fará o reconhecimento se o candidato estiver:

- Utilizando óculos escuros ou com armações muito grossas. Recomendamos que retire os óculos de grau, no momento da validação;
- Utilizando boné, chapéu, gorros ou QUALQUER outro adorno que modifique as características do candidato;
- Com a inclinação do rosto inadequada, ou seja, fora do local destinado para encaixe da face;
- Capturando apenas parte do rosto;
- Em ambiente escuro, ou com iluminação prejudicada.
- Com excesso de iluminação por trás de você, por exemplo uma janela.

Recomendamos que o candidato NÃO sorria para a foto, no momento da validação facial.

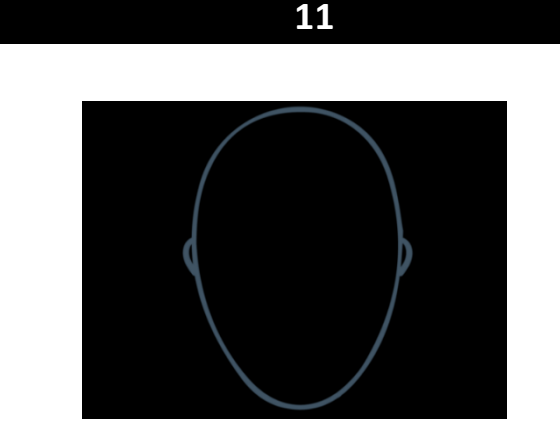

É necessário que o candidato centralize o rosto no local indicado, para que o reconhecimento seja feito adequadamente, como mostra o modelo abaixo.

Observe a forma correta de validação facial. Note que não há inclinações no rosto, e que a luz do ambiente permite a visualização completa do candidato.

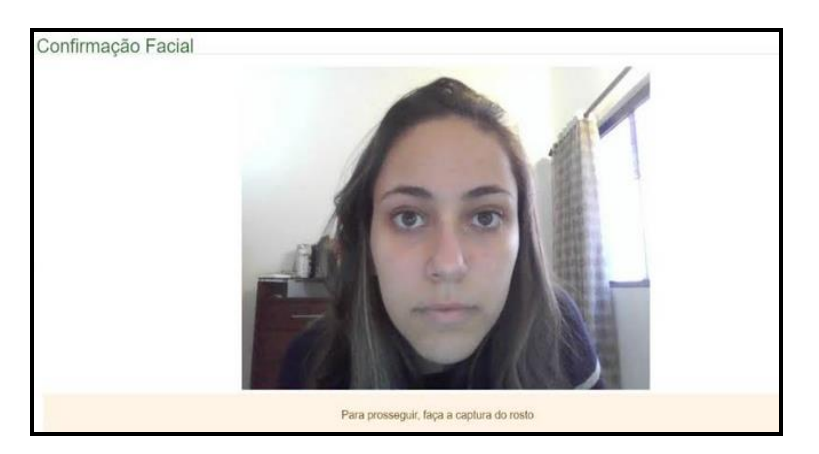

Você poderá selecionar a opção "OCULTAR", conforme MODELO TELA ABAIXO.

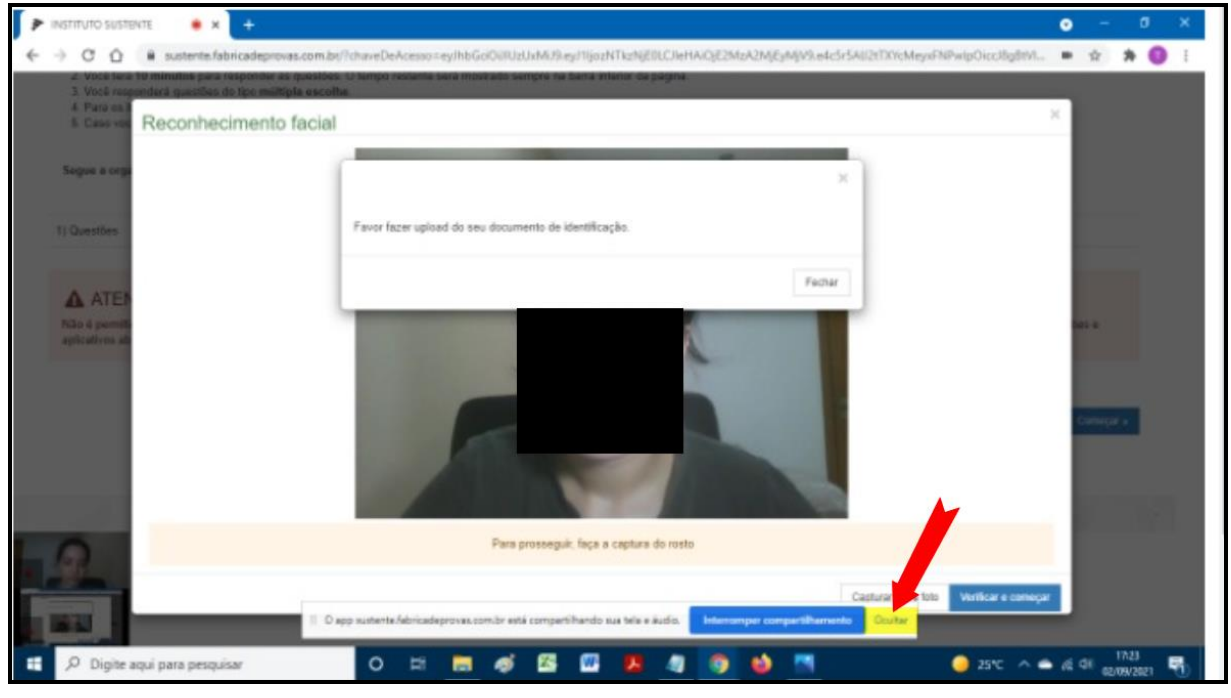

#### NÃO SELECIONE "INTERROMPER COMPARTILHAMENTO" POIS PODERÁ SER PREJUDICADO.

Ao longo da execução da prova, você **não** poderá fechar a sua câmera ou microfone, pois se fizer isso, sua prova será anulada.

### Quanto às especificações de hardware e software

- 1.1 Quanto às especificações de hardware e software
  - Computador (desktop ou laptop/notebook).
  - A prova será realizada exclusivamente em Computador (desktop ou laptop/notebook). Windows 7, 8, 8.1, 10 ou superior, Linux e MacOS. Browser Google Chrome e Mozila Firefox
  - Webcam (funcionando perfeitamente), manter sua webcam (na posição central do monitor) ligada durante toda a prova, não é permitido o uso da câmera do celular.
  - Conexão de internet estável, preferencialmente via cabo, verificar a estabilidade/qualidade de sua operadora de internet, conferir a suficiência de seu plano de dados para o dia da prova, recomendável mínimo de 10mb.
  - Na abertura da sala virtual de aplicação da prova, será necessário capturar a imagem do seu rosto através da câmera do dispositivo acessado.
  - Fechar todos os programas abertos, inclusive o antivírus, mantendo apenas o navegador com uma aba aberta para realizar sua prova.

#### Não será permitido durante a realização da Prova:

- a) Realizar a prova em dispositivos mobiles (celular ou tablet).
- b) Conectar o computador a mais de um monitor, ou a um projetor.

c) Usar acessórios como: Máscara, óculos escuros, quaisquer acessórios de chapelaria (capuz, boné, chapéu, bandana, boné, gorro, touca, etc.);

**d)** Portar, durante a realização da prova, qualquer aparelho eletrônico. Exemplo: celular, fone de ouvido, relógio, *tablet* ou similar, mesmo que desligados.

e) Interromper ou não compartilhar a tela, a câmera e o áudio durante a realização da prova.

f) Ausentar-se da prova ou sair do ângulo da câmera, não deixando à mostra o rosto completo e parte dos ombros).

**g)** Desviar sua atenção ou olhar constantemente para algum ponto fixo por mais de 03 (três) segundos, que não seja a tela onde sua prova esteja sendo respondida;

a) Utilizar livros, apostilas ou qualquer material durante a realização da prova ou fizer anotação em qualquer outro meio, que não seja na prova on-line;

- h) Recarregar ou atualizar sua página.
- i) Realizar Print da tela no equipamento onde realiza sua prova.
- j) Fechar o navegador e abrir outra janela/aba ou programa no navegador.
- k) Clicar fora ou sair da página da prova.

I) Realizar a prova ou parte dela com a câmera obstruída ou com imagens de baixa resolução que venha a prejudicar a análise das imagens;

**m)** Realizar a prova ou parte dela em um ambiente com excessiva ou baixa luminosidade que venha a prejudicar a análise das imagens.

- n) Realizar a prova sem monitoramento ou parcialmente sem monitoramento.
- **o)** Falar em qualquer tonalidade de voz.

Logo que você clicar em encerrar a avaliação, o compartilhamento das suas informações será interrompido e após isso, você poderá sair normalmente da plataforma de provas.

# **IMPORTANTE:** Algumas funcionalidades que poderão obstruir o correto funcionamento do sistema de aplicação de provas, para isso, verifiquem:

a) Se a sua câmera está sendo utilizada por algum aplicativo que está aberto em seu computador, e feche todos os programas ou abas abertas, deixando apenas a janela do sistema de provas;

b) Se o protetor de webcam está fechado ou se há algum outro objeto que impeça a gravação da câmera, adesivos ou qualquer outro objeto impedindo que sua imagem seja capturada;

c) Se há alguma ferramenta de gravação de tela, streaming ou qualquer outro tipo de programa que tenha o controle/acesso da sua câmera ou microfone, tais como:

- OBS Studio;
- Streamlabs;
- Xsplit Gamecaster;
- Nvidia;
- Lightstream;
- Antivírus, etc.

Providencie a desinstalação imediata do aplicativo para execução da prova e reinicie o processo ou utilize outro equipamento para realizar sua prova.

## **Boa Prova!**

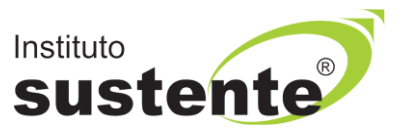